## 校園繳費系統對帳功能操作說明

一、出納以員工 i 愛上網帳號登入校園繳費系統(https://epay.tp.edu.tw)

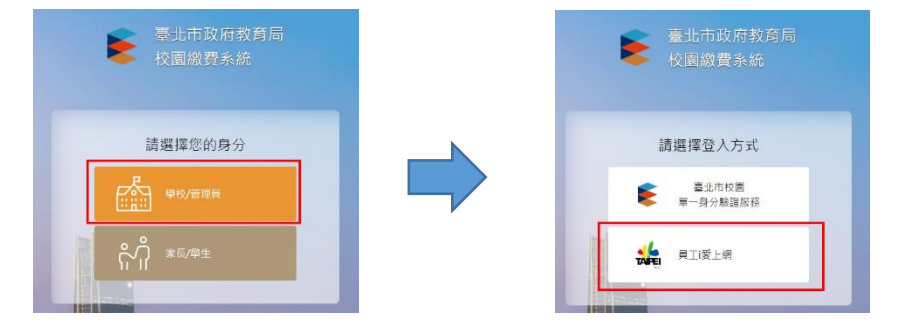

## 二、點選繳費單管理,再點選對帳,即可查看對帳資料

| 繳費單管理                  | :〓 總     | 款單列表                                                                                                    | 2334 |        |           |           |       |       |                    |        | <ul> <li>新增縮款單</li> </ul> |
|------------------------|----------|----------------------------------------------------------------------------------------------------|------|--------|-----------|-----------|-------|-------|--------------------|--------|---------------------------|
| 委託銀行代收設定               | Q 做款單編錄字 |                                                                                                    |      | (1) 清除 | í -       |           |       |       |                    |        |                           |
| 繳款項目設定                 |          |                                                                                                    |      |        |           |           |       |       |                    |        |                           |
| 繳費單                    | 100      | en en el composition de la composition de la com |      | •      |           |           |       |       | 每頁筆調               | t: 20  | ✓ ≪ 1 »                   |
| 繳款紀錄                   | 序號       | 繳款單名稱◆                                                                                                    | 類別♦  | 委託代號♦  | 繳款起始日,    | 繳款截止日♥    | 應繳筆數♥ | 實繳筆數♥ | 上傳日期◆              | 狀態♥    |                           |
| 親子連結資訊<br>繳費來源統計表      | 1        | 109學年度第1<br>學期高中聯單<br>A                                                                                                    | 三聯單  | 34217  | 109/09/24 | 109/10/16 | 1061  | 213   | 109/09/21<br>14:22 | 開始撤款   | 編輯 列印 <b>對概 作</b> 座       |
| 員工愛上網權限設定<br>富邦銀行對帳檔紀錄 | 2        | 109學年度第1<br>學期註冊四聯<br>單                                                                                                    | 四聯單  | 24002  | 109/09/14 | 109/10/15 | 1072  | 1021  | 109/09/01<br>13:46 | 開始撤款   | 編輯 列印 對帳 作廢               |
| Q&A                    |          |                                                                                                    |      |        |           |           |       |       | 每頁筆數               | t : 20 | • « 1 »                   |

## 三、對帳資料畫面

| <ul> <li>/ 對帳</li> <li>對帳</li> <li>(Q 輸入姓)</li> <li>年級</li> <li>全部</li> </ul> | :109學年度第一号<br><sup>5499</sup> 號<br><sup>班級</sup><br>全部 | B期繳費四聯單<br><u> 高齢</u><br>身分<br>✓ 全部                                                                                      | 1      |     |       | ~           | 已上     | 傳申請書下載<br>清除 | 已上傳至諸  | 银行清冊紀錄          | 欄下載                 |       |    |
|-------------------------------------------------------------------------------|--------------------------------------------------------|----------------------------------------------------------------------------------------------------|--------|-----|-------|-------------|--------|--------------|--------|-----------------|---------------------|-------|----|
|                                                                               | 應繳人數                                                   | <b>賣繳人數</b>                                                                                                    |        |     | 應繳總金額 |             |        |              | 實繳維    | <sup>書</sup> 金額 |                     |       |    |
| 序號                                                                            | 銷帳緟號                                                   | 清冊上傳時間                                                                                                    | 學號     | 班級  | 座號    | 姓名          | 應繳金額   | 繳款日期         | 繳款金額   | 手續費             | 通路                  | 溢繳/缺繳 | 鋿帳 |
| 1                                                                             | and the strength of                                    | and the second                                                                                                    |        | -   |       | 10.4        | 4,547  | 109/09/25    | 4,547  | 6               | OK超商<br>[收據]        |       |    |
| 2                                                                             | 10.000                                                 | -                                                                                                    | -      |     |       | (2,2,2)     | 4,547  | 109/09/18    | 4,547  | 0               | 信用卡<br>[收據]         |       |    |
| 3                                                                             | 10.010.000                                             | 10.000                                                                                                    | -      |     | 1     | 110         | 4,547  | 109/09/15    | 4,547  | 6               | 全家便利超商<br>[收據]      |       |    |
| 4                                                                             | 100.000                                                | 140,000 cited                                                                                                    |        |     |       | $^{\rm MA}$ | 10,787 | 109/09/16    | 10,787 | 0               | 信用卡<br>[收據]         |       |    |
| 5                                                                             |                                                        | -                                                                                                    | -      |     |       | $\pm 20$    | 4,547  | 109/09/17    | 4,547  | 4               | 智慧支付 (街口支付)<br>[收據] |       |    |
| 6                                                                             | 1000                                                   | -                                                                                                    | -      |     | 10    | 10.00       | 4,547  | 109/09/14    | 4,547  | 4               | 智慧支付 (悠遊付)<br>[收據]  |       |    |
| 7                                                                             | 1.1.00000000000                                        | $(\alpha_1, \alpha_2, \beta_1, \beta_2, \beta_3, \beta_4, \beta_4, \beta_4, \beta_4, \beta_4, \beta_4, \beta_4, \beta_4$ | -      | 181 |       | 1.11        | 4,547  |              |        |                 |                     | 缺趣    | 鎆帳 |
| 8                                                                             |                                                        |                                                                                                    | 101100 | -   |       | -100        | 4,547  | 109/09/20    | 4,547  | 0               | 信用卡<br>[收據]         |       |    |

## 四、於對帳畫面下方可匯出對帳 Excel 檔

| -                  | Contract Prod | 10.00                          | 175.81 | 100.              | 38 |        | 11,398 | 109/09/21 | 11,398 | 0      | 信用卡<br>[收據]    |
|--------------------|---------------|--------------------------------|--------|-------------------|----|--------|--------|-----------|--------|--------|----------------|
| 1000               | - Recent At   | $(1,1,1,1) \in \mathbb{R}^{n}$ | 1000   | 100               | 2  | 100    | 5,158  | 109/09/15 | 5,158  | 6      | 全家便利超商<br>[收據] |
| ${\mathcal C}^{n}$ |               | $\{0,0,0,0,0\}$                | 10,000 | ${\mathbb N}^{1}$ | з  | V  = 1 | 5,158  | 109/09/11 | 5,158  | 6      | 萊爾富超商<br>[收據]  |
|                    |               |                                |        |                   |    |        |        | ← 返回列表    |        | ⊥ 匯出對帳 | Excel          |